# Configuración de ISE SFTP con autenticación basada en certificados

## Contenido

Introducción Prerequisites Requirements Componentes Utilizados Antecedentes Configurar 1. Configuración del servidor CentOS 2. Configuración del repositorio de ISE 3. Generar pares clave en el servidor ISE 3.1. GUI de ISE 3.2. CLI de ISE 4. Integración Verificación Información Relacionada

## Introducción

Este documento describe cómo configurar un servidor Linux con distribución CentOS como servidor de protocolo de transferencia de archivos seguro (SFTP) con autenticación de infraestructura de clave pública (PKI) hacia Identity Services Engine (ISE).

## Prerequisites

## Requirements

Cisco recomienda que tenga conocimiento sobre estos temas:

- Conocimiento general de ISE
- configuración del repositorio ISE
- Conocimiento general básico de Linux

### **Componentes Utilizados**

La información que contiene este documento se basa en las siguientes versiones de software y hardware.

- ISE 2.2
- ISE 2.4
- ISE 2.6

- ISE 2.7
- ISE 3.0
- CentOS Linux versión 8.2.2004 (Core)

The information in this document was created from the devices in a specific lab environment. All of the devices used in this document started with a cleared (default) configuration. Si su red está activa, asegúrese de comprender el impacto potencial de cualquier comando.

## Antecedentes

Para aplicar la seguridad para las transferencias de archivos, ISE puede autenticarse a través de certificados PKI a través de SFTP para garantizar una forma más segura de acceder a los archivos de repositorios.

## Configurar

### 1. Configuración del servidor CentOS

1.1 Cree un directorio como usuario raíz.

mkdir -p /cisco/engineer

1.2. Cree un grupo de usuarios.

groupadd tac

1.3. Este comando agrega el usuario al directorio principal (archivos), especifica que el usuario pertenece a los **ingenieros** de grupo.

useradd -d /cisco/engineer -s /sbin/nologin engineer usermod -aG tac engineer

**Nota:** La parte /sbin/nologin del comando indica que el usuario no podrá iniciar sesión a través de Secure Shell (SSH).

1.4. Proceda a crear el directorio para cargar los archivos.

mkdir -p /cisco/engineer/repo
1.4.1 Establecer permisos para los archivos de directorio.

chown -R engineer:tac /cisco/engineer/repo
find /cisco/engineer/repo -type d -exec chmod 2775 {} \+
find /cisco/engineer/repo -type f -exec chmod 664 {} \+

1.5. Cree el directorio y el archivo en el que el servidor CentOS realiza la verificación de los certificados.

#### Directorio:

```
mkdir /cisco/engineer/.ssh
chown engineer:engineer /cisco/engineer/.ssh
chmod 700 /cisco/engineer/.ssh
Archivo:
```

touch /cisco/engineer/.ssh/authorized\_keys
chown engineer:engineer /cisco/engineer/.ssh/authorized\_keys
chmod 600 /cisco/engineer/.ssh/authorized\_keys

1.6. Cree los permisos de inicio de sesión en el archivo **sshd\_config** del sistema.

Para editar el archivo, puede utilizar la herramienta vim Linux con este comando.

vim /etc/ssh/sshd\_config
1.6.1 Agregue las líneas especificadas a continuación.

```
#Subsystem sftp /usr/libexec/openssh/sftp-server
Subsystem sftp internal-sftp
Match Group tac
ChrootDirectory %h
X11Forwarding no
AllowTCPForwarding no
ForceCommand internal-sftp
1.7. Ejecute el comando para verificar los síntaxis del archivo del sistema sshd_config.
```

sshd -t

Nota: Ningún resultado significa que la sintaxis del archivo es correcta.

1.8. Proceda a reiniciar el servicio SSH.

systemctl restart sshd

**Nota:** Algunos servidores Linux tienen aplicación **selinux**, para confirmar este parámetro, puede utilizar el **comando getenforce**. Como recomendación, si está en modo **de ejecución**, cámbielo a **permisivo**.

1.9. (opcional) Edite el archivo semánage.conf para establecer la aplicación en permisiva.

vim /etc/selinux/semanage.conf
Agregue el comando setenforce0.

#### setenforce0

### 2. Configuración del repositorio de ISE

2.1. Continúe agregando el repositorio a través de la interfaz gráfica de usuario (GUI) de ISE.

### Vaya a Administración>Mantenimiento del sistema>Repositorio>Agregar

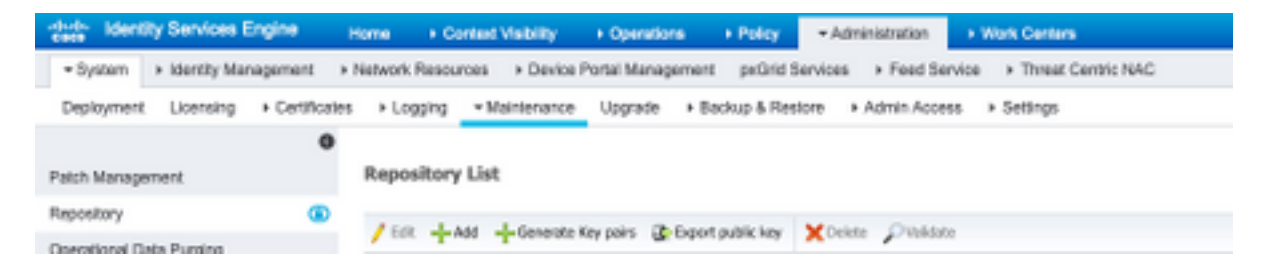

2.2. Introduzca la configuración adecuada para su repositorio.

| Repository List > Add Repository |               |  |  |  |
|----------------------------------|---------------|--|--|--|
| Repository Configuration         |               |  |  |  |
| * Repository Name                | sftp_pki      |  |  |  |
| * Protocol                       | SFTP •        |  |  |  |
| Location                         |               |  |  |  |
| * Server Name                    | 10.88.240.102 |  |  |  |
| * Path                           | 1             |  |  |  |
| Credentials                      |               |  |  |  |
| * Enable PKI authentication      |               |  |  |  |
| * User Name                      | engineer      |  |  |  |
| * Password                       |               |  |  |  |
| Submit Cancel                    |               |  |  |  |

**Nota:** Si necesita acceder al directorio de repo en lugar del directorio raíz del ingeniero, la ruta de destino debe ser /repo/.

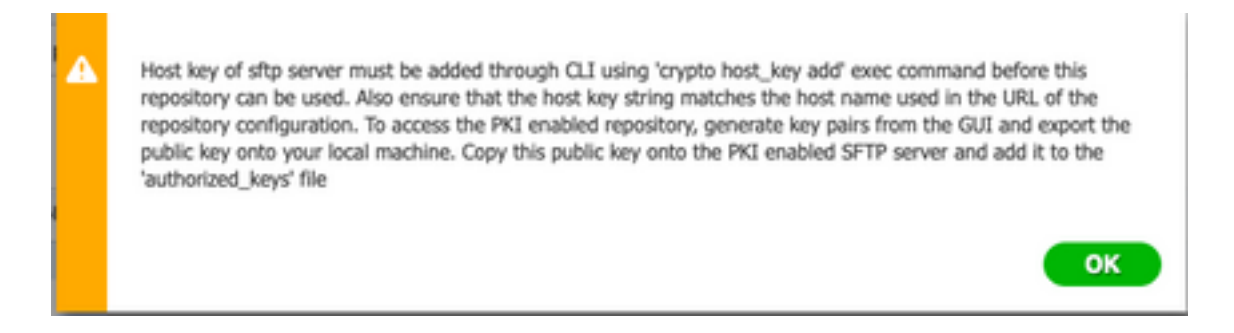

### 3. Generar pares clave en el servidor ISE

### 3.1. GUI de ISE

Vaya a Administración>Mantenimiento del sistema>Repositorio>Generar pares de claves, como se muestra en la imagen.

**Nota:** Debe generar pares clave desde la GUI de ISE y la interfaz de línea de comandos (CLI) para tener acceso bidireccional completo al repositorio.

| Identity Services Engine        | Home + 0       | Context Visibility + | Operations + Policy          | - Administration        | Work Centers             |
|---------------------------------|----------------|----------------------|------------------------------|-------------------------|--------------------------|
| System → identity Management    | > Network Reso | urces > Device Par   | tal Management peGrid S      | ervices + Feed Services | ice > Threat Centric NAC |
| Deployment Licensing + Certific | ales > Logging | * Maintenance        | Upgrade + Backup & Rest      | ore + Admin Acces       | s → Settings             |
|                                 | 9              |                      |                              |                         |                          |
| Patch Management                | Repositor      | ry List              |                              |                         |                          |
| Repository                      | tre 1          | Add L Conserts Key   | mine (The Denset and Delayer | Voia Onten              |                          |
| Operational Data Purging        | / cox m        | add - Generate Key   | bails 👫 Exbort braint way    | A Decte Provide         |                          |

3.1.1. Introduzca una frase de paso, lo cual es necesario para proteger el par de claves.

Nota: Primero, genere los pares de claves antes de exportar las claves públicas.

3.1.2. Proceda a exportar la clave pública.

Vaya a Administración>Mantenimiento del sistema>Repositorio>Exportar clave pública.

Seleccione **Exportar clave pública**. Se genera un archivo con el nombre **id\_rsa.pub** (asegúrese de que se guarda para futuras referencias).

| • • •        | Opening id_rsa.pub                           |
|--------------|----------------------------------------------|
| You have cho | osen to open:                                |
| id_rsa.pub   |                                              |
| which is: P  | EM file (396 bytes)                          |
| from: http:  | ://10.88.240.96                              |
| What should  | Firefox do with this file?                   |
| Open with    | Choose                                       |
| 🔾 Save File  |                                              |
| Do this aut  | comatically for files like this from now on. |
|              | Cancel                                       |

### 3.2. CLI de ISE

3.2.1. Vaya a la CLI del nodo en el que desea finalizar la configuración del repositorio.

**Nota:** A partir de este punto, se necesitarán los siguientes pasos en cada nodo que desee permitir el acceso al repositorio SFTP con el uso de la autenticación PKI.

3.2.2. Ejecute este comando para agregar la IP del servidor Linux al archivo del sistema host\_key.

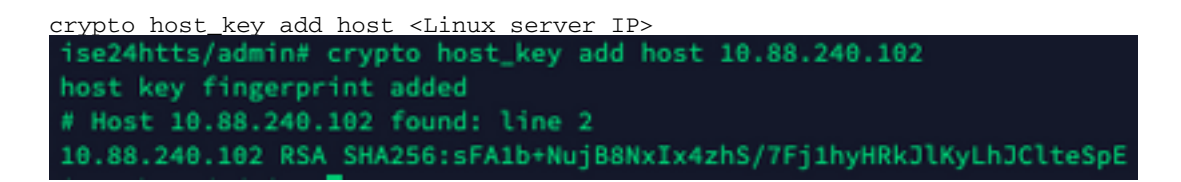

3.2.3. Genere una clave pública de CLI.

```
crypto key generate rsa passphrase <passphrase>
  ise24htts/admin# crypto key generate rsa passphrase admin123
```

3.2.4. Exporte los archivos de clave pública desde la CLI de ISE con este comando.

crypto key export <name of the file> repository <repository name>

**Nota:** Debe tener un repositorio al que previamente se haya podido acceder y al que pueda exportar el archivo de clave pública.

ise24htts/admin# crypto key export public repository FTP

### 4. Integración

4.1. Inicie sesión en su servidor CentOS.

Navegue hasta la carpeta en la que configuró previamente el archivo authorized\_key.

4.2. Edite el archivo de clave autorizado.

Ejecute el comando vim para modificar el archivo.

vim /cisco/engineer/.ssh/authorized\_keys

4.3. Copie y pegue el contenido generado en los pasos 4 y 6 de la sección Generar pares clave.

Clave pública generada a partir de la GUI de ISE:

 id\_rsa.pub
 ssh-rsa AAAAB WzaCiyc2EAAAAADAQABAAABAQCicqqs8705icBwTP16Grmf8r3wWx+qqor5wTmPToC+0cit16iAbT1js/ P2reawf9wrQxgQxEnSHalkF0FPA)rxqoLBLAGus2eLyNxVL06t1WFxBIELEhQTd9ag99uRQ3X1DUigC3q5jFP3Qp64rHsHmgQGb23L BWFvUgAbQ015xBiylyeLDt16oL7RFcTU3Y51hvrGX5152ThvoGXsXjm22ha0+rkbbfPfQy37LDTiAdHpAEaEVgLXL4o3mFUrmdKCc04 ptP07812vv3HN0hc2qG+Gnpw3U+SHxGWs1fc393vCA4smzFnwNZ4/01jLppP4s2hqrAVedr+r90z+8XdsxV root0ise24htts
 Clave pública generada desde la CLI de ISE:
 public
 ssh-rsa AAAAB3WzaC1yc2EAAAADAQABAAABAQCaH+SANAYb47+NXFyuz06s0+gSykTRrGfdMryIiitCM8s0bGs5yc958VKpLyyocsIvce4/ vF/pSHoTE1R3wrZTL1vCTUrGnnqdQv4+0YnIbJ/f8Eg2nX0+fLKBoyLevxPgd8cew13HW8g1QHLizAdXt08086tkno40cmT/ MayXQ/a9YRZ1L2906pjKSWyuTxbUxWM9bx/ 555zp34pFr9ogq+UaTNX0yYuuj328F6EFdKuFBSujAokP0nJTLN86dLAQ6x4kkkcXXXKT8F1saP2wyJuqY8FNMtyiFIVY5Ct560zm D0Cj6vMav0L7G2dD14NZHn71LpptqJFYAb6508\_admingise24htts

#### Archivo Authorized\_key en el servidor Linux:

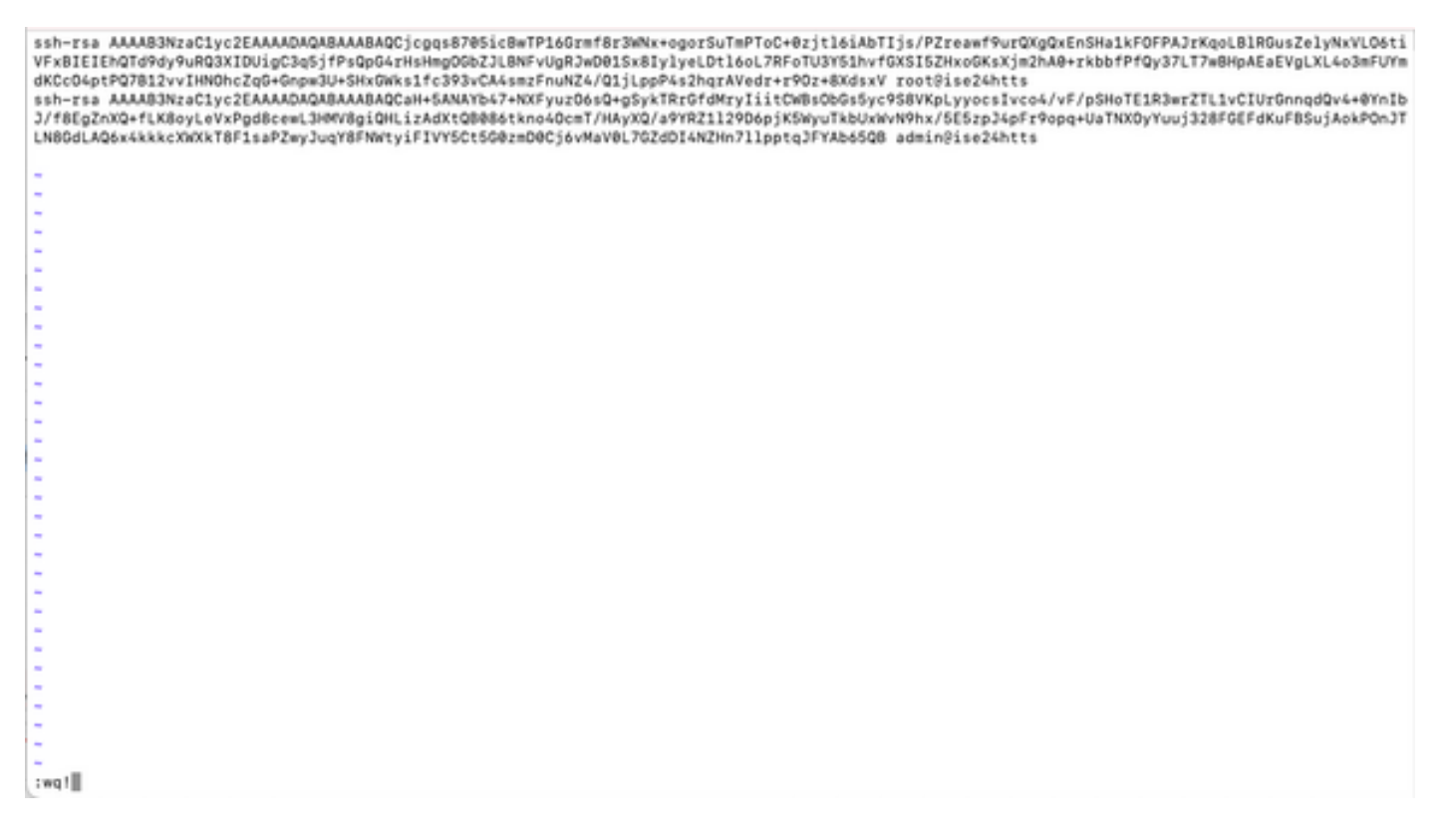

4.4. Después de pegar las claves en el archivo, presione ESC, continúe para ejecutar la **wq.** para guardar el archivo.

## Verificación

1. Desde el servidor Linux, ejecute este comando como root.

#### tail -f /var/log/secure

Se debe mostrar el resultado, como se muestra en la imagen.

```
[[root@localhost =]# tail =f /var/log/secure
Apr 12 21:37:53 localhost sshd[668112]: Accepted publickey for root from 10.24.140.234 port 61159 ssh2: RSA SHA256:MNHNp2AtVXD8DbTswgPLKOGBaWFUue
GbKEWIEkcaeXU
Apr 12 21:37:53 localhost systemd[668117]: pam_unix(systemd-user:session): session opened for user root by (uid=0)
Apr 12 21:37:53 localhost sshd[66812]: pam_unix(sshd:session): session opened for user root by (uid=0)
Apr 12 21:38:27 localhost sshd[668208]: Accepted publickey for engineer from 10.24.140.234 port 61164 ssh2: RSA SHA256:MNHNp2AtVXD8DbTswgPLKD08aW
FUueObxEWIEkcaeXU
Apr 12 21:38:27 localhost systemd[668208]: pam_unix(systemd-user:session): session opened for user engineer by (uid=0)
Apr 12 21:38:27 localhost sshd[668208]: pam_unix(systemd-user:session): session opened for user engineer by (uid=0)
Apr 12 21:38:27 localhost sshd[668208]: pam_unix(systemd-user:session): session opened for user engineer by (uid=0)
Apr 12 21:38:27 localhost sshd[668208]: pam_unix(sshd:session): session opened for user engineer by (uid=0)
Apr 12 21:38:27 localhost sshd[668208]: pam_unix(sshd:session): session opened for user engineer by (uid=0)
Apr 12 21:38:27 localhost sshd[668208]: pam_unix(sshd:session): session opened for user engineer by (uid=0)
Apr 12 21:38:27 localhost sshd[668208]: pam_unix(sshd:session): session opened for user engineer by (uid=0)
```

2. Para la verificación de ISE.

Vaya a Administración>Sistema>Mantenimiento>Repositorio en la GUI.

Seleccione el repositorio deseado de la Lista de repositorios y seleccione Validar.

| dude Identity Services Engine  | Home + Context Visibility + O         | perators + Policy + Administration      | + Work Centers            |
|--------------------------------|---------------------------------------|-----------------------------------------|---------------------------|
| System      Hentity Management | I + Network Resources + Device Portal | Management petirid Services + Feed Ser  | vice > Threat Centric NAC |
| Deployment Licensing + Certi   | Icates + Logging + Maintenance Up     | grade + Backup & Restore + Admin Acces  | is → Settings             |
|                                | 0                                     |                                         |                           |
| Patch Management               | Repository List                       |                                         |                           |
| Repository                     | 100 100 100 000                       | a contract Marine Contract              |                           |
| Operational Data Purging       | / EDK Add Generate Key pa             | is @expotipularic key Koelete povaidati |                           |
|                                | Repository Name                       | <ul> <li>Protocol Host</li> </ul>       | Path                      |
|                                | C FTP                                 | ftp 10.88.240.69                        | 1                         |
|                                | UH-IONF510-BACKUPS                    | nfs ICNES10-nfs.ctp.clariar             | .org /ISE_Backups         |
|                                | backup                                | Rp 10.88.240.69                         | /                         |
|                                | □ sftp                                | sftp 10.88.240.69                       | /                         |
|                                | 🗹 sftp_pki                            | sftp 10.88.240.102                      | 1                         |

Debe ver una ventana emergente que indica la **respuesta del servidor** en la esquina inferior derecha de la pantalla.

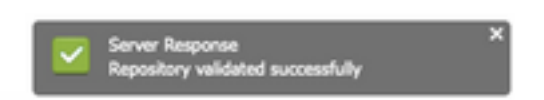

Desde la CLI, ejecute el comando show repo sftp\_pki para validar las claves.

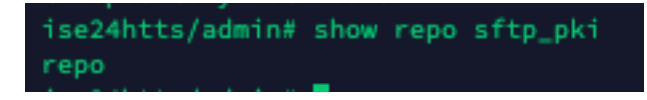

Para seguir depurando ISE, ejecute este comando en CLI:

debug transfer 7

Se debe mostrar el resultado, como se muestra en la imagen:

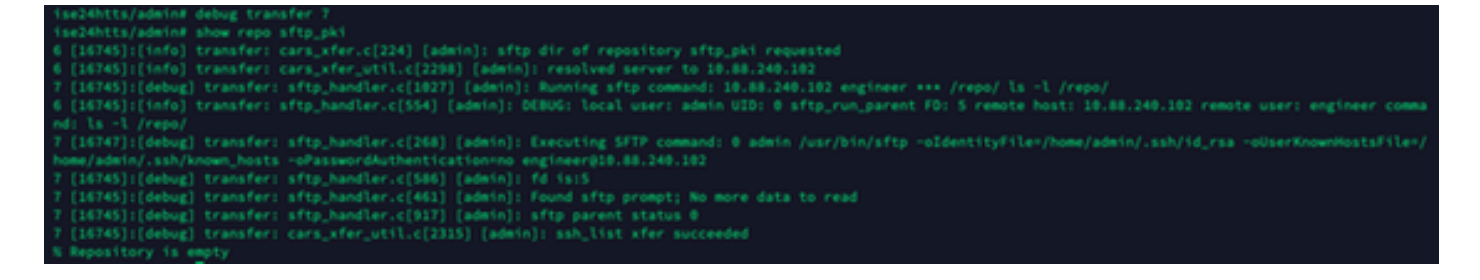

## Información Relacionada

https://www.cisco.com/c/en/us/td/docs/security/ise/2-2/admin guide/b ise admin guide 22/b ise admin guide 22 chapter 01011.html